## **Creating A Trip Request**

## **Prerequisites:**

- 1 Be on a computer connected to the internet
- 2 Be a teacher, or an administrator

## **Instructions To Create A Trip Request:**

- 1 Open up a browser of your choice (eg, Safari, Firefox, or Chrome)
- 2 Go to the School District homepage at http://nisgaa.bc.ca
- 3 Click on the "School Management System" link on the right-hand side under "Quick Links"
- 4 Login with your School District 92 username and password
- 5 Click on the "Create Trip Request" button

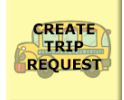

- 6 Fill in all the necessary fields in all the tabs
- 7 After you have filled in a Short Description, you can save it as a DraftThis allows you to come back and edit it before submitting the request
- 8 Once you have fully filled out the form, click the "Submit Trip Request" button on the left-hand side (If there are any errors, or blank fields, you will be informed of them)
- 9 You will see a prompt for which school to request it under, select your school and click "Submit"
- 10 Once submitted, you will see the progress of the request be updated to "submitted" in the left, as well as a message saying an email has been sent to the principal of your school, and the Director of Operations
- 11 The principal and Director of Operations will authorize and approve the trip, as well as assign vehicles to your trip.
- 12 If the trip is rejected, the trip will be returned to a draft, which you can edit and resubmit
- If the trip is authorized and approved, you will get an email letting you know of the completed status
- 13 If you have not received notification regarding your request, we recommend you follow up with your administration